## Ta bort vårdtillfälle/typ av operation

Gå in under menyvalet Admin – Patient – Ta bort vårdtillfälle/typ av operation.

| Patient 🔻                                                                     | Sökord | Kliniker | Informatic |  |  |
|-------------------------------------------------------------------------------|--------|----------|------------|--|--|
| Ta bort patient<br>Ta bort vårdtillfälle/typ av operation<br>Ta bort formulär |        |          |            |  |  |

Med detta val tas alla formulär för valt vårdtillfälle bort. För att ta bort ett vårdtillfälle gör du på följande sätt:

Skriv in patientens personnummer i rutan för "Personnummer" som öppnas när du väljer "Ta bort vårdtillfälle/typ av operation". Då öppnas bilden nedan.

## Ta bort vårdtillfälle/typ av operation

| Personnummer:191212121212 |                    |  |
|---------------------------|--------------------|--|
| Namn:                     | Crossa Testpatient |  |

Markera det vårdtillfälle som ska tas bort

| Välj | Datum      | Sjukhus        | Ор           | Deltar             |
|------|------------|----------------|--------------|--------------------|
| ->   | 2011-07-01 | Övningssjukhus | Prolaps      | Nej, Pga. annan op |
| >    | 2012-11-30 | Övningssjukhus | Hysteroskopi | Nej, Pga. annan op |
| >    | 2013-03-08 | Övningssjukhus | Hyst         | Nej, Pga. annan op |
| >    | 2013-11-20 | Övningssjukhus | Hyst         | Nej, Pga. annan op |
| >    | 2014-04-25 | Övningssjukhus | Prolaps      | Nej, Pga. annan op |
| ->   | 2014-08-21 | Övningssjukhus | Bristning    | Nej, Pga. annan op |
| >    | 2014-09-05 | Övningssjukhus | Bristning    | Nej, Pga. annan op |
| >    | 2014-10-27 | Övningssjukhus | Hyst         | Nej, Pga. annan op |
| >    | 2014-12-19 | Övningssjukhus | Bristning    | Nej, Pga. annan op |
| >    | 2015-11-09 | Övningssjukhus | Bristning    | Nej, Pga. annan op |
| -    | 2015-11-10 | Övningssjukhus | Bristning    | Nej, Pga. annan op |
| >    | 2016-02-14 | Övningssjukhus | Inkont       | Nej, Pga. annan op |
| >    | 2017-02-16 | Övningssjukhus | Adnex        | Ja                 |
| >    | 2017-03-01 | Övningssjukhus | Adnex        | Ja                 |
| >    | 2017-03-07 | Övningssjukhus | Tumör        | Ja                 |

Ta bort markerat vårdtillfälle Avbryt

Om det finns flera vårdtillfällen så klickar du på den gröna pilen på den

rad som motsvarar det vårdtillfälle du vill ta bort.

När du valt vilket vårdtillfälle som ska tas bort öppnas en ruta för att skriva orsak till borttaget.

Alla uppgifter kopplade till vårdtillfället kommer att tas bort. Raderingen kan inte ångras.

Orsak:

Ta bort markerat vårdtillfälle Avbryt

Skriv in en orsak till varför vårdtillfället ska tas bort. Klicka sedan på knappen "Ta bort markerat vårdtillfälle"

Som en säkerhet att rätt uppgifter tas bort får du en fråga om du är säker på att du vill ta bort vårdtillfället. Om du är säker klicka "Ja" om inte så klicka "Nej"

Ta bort vårdtillfälle:

Du har valt att ta bort vårdtillfället 2011-07-01 Prolaps för patienten 191212121212 Crossa Testpatient Är du säker att du vill ta bort det?

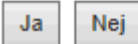

När vårdtillfället är borttaget ser du texten på bilden här nedan. Du ser även det personnummer du knappat in, så du kan jämföra att det blev rätt.

## Ta bort vårdtillfälle/typ av operation

| Vårdtillfälle borttaget: 2011-07-01, Prolaps |              |  |  |  |
|----------------------------------------------|--------------|--|--|--|
| Personnummer:                                | 191212121212 |  |  |  |
|                                              | Sök          |  |  |  |